1. Open your web browser and go to <u>www.weldtechcorp.com</u>. Select the **Login** option from the main navigation bar.

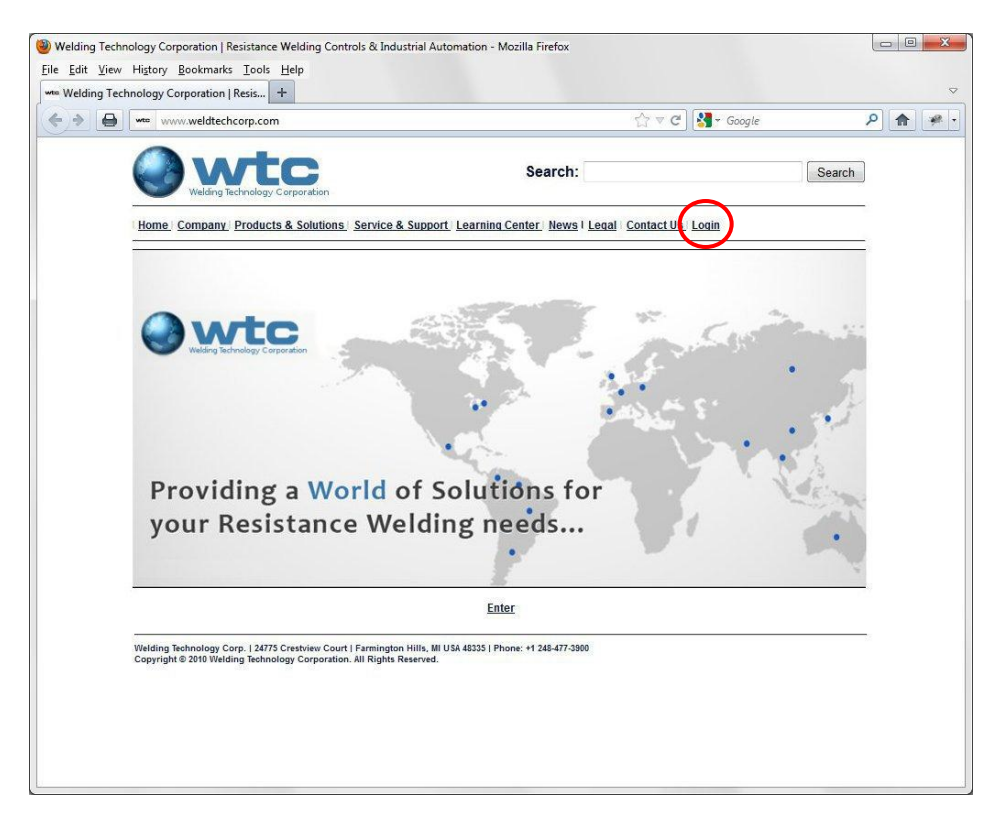

2. At the client log-in page, select **Register an Account**.

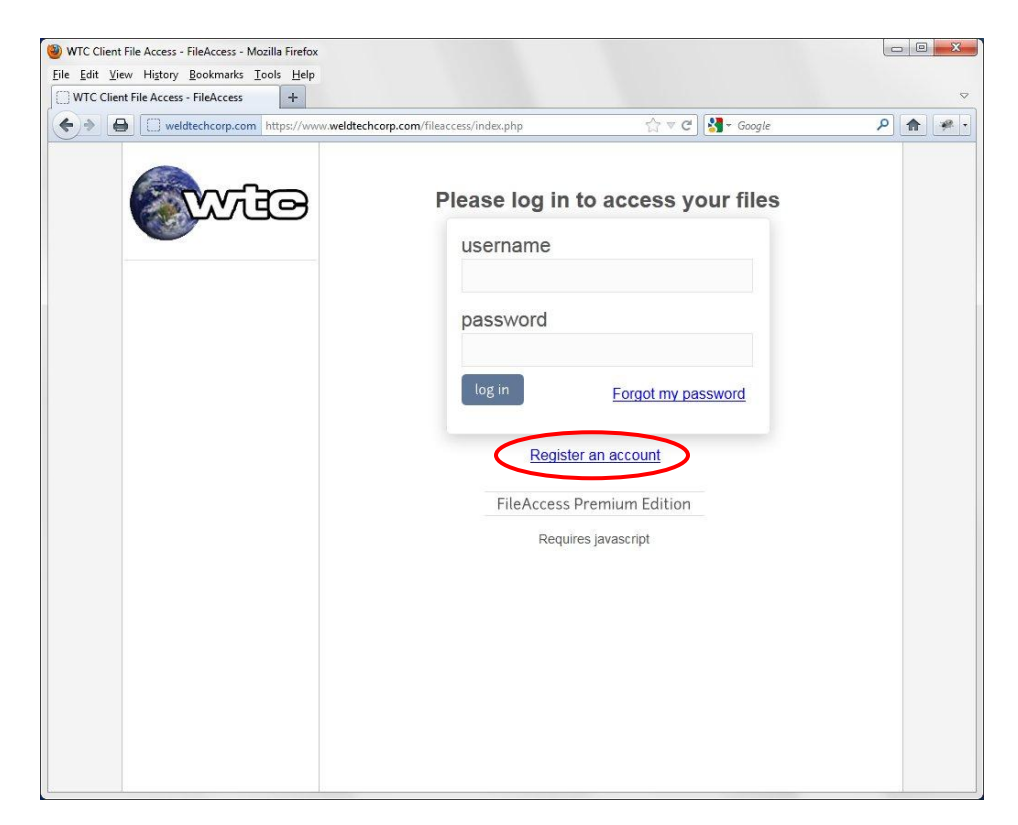

3. At the registration page, enter your email address, username (create one), full name and company name. See example below. When complete, select **Create Account**.

| WTC Client File Access - FileAccess - Mozilla Firefox |                                                                                                    |     |
|-------------------------------------------------------|----------------------------------------------------------------------------------------------------|-----|
| <u>File Edit View History Bookmarks Tools Help</u>    |                                                                                                    |     |
| WTC Client File Access - FileAccess +                 |                                                                                                    | ▼   |
| e weldtechcorp.com                                    | weldtechcorp.com/fileaccess/register.php ☆ ♥ ♥ 🛃 + Google                                                                  | ۹ 🕈 |
|                                                       | Register for an account         To register, please fill out all the fields below         email         jdoe@abcwidget.com |     |
|                                                       | username                                                                                                    |     |
|                                                       | > jdoe                                                                                                    |     |
|                                                       | name                                                                                                    |     |
|                                                       | > John Doe                                                                                                    |     |
|                                                       | company                                                                                                    |     |
|                                                       | ABC Widget Company                                                                                                    |     |
|                                                       | FileAccess Premium Edition                                                                                                 |     |
|                                                       | Requires javascript                                                                                                    |     |

4. You will return to the client log-in page. A message will appear advising that an email has been sent to you with additional account creation instructions (see below).

| WTC Client File Access - FileAccess - Mozilla Firefox<br>Eile Edit View Higtory Bookmarks Tools Help |                                                                          |  |
|----------------------------------------------------------------------------------------------------|--------------------------------------------------------------------------|--|
| WTC Client File Access - FileAccess +                                                                |                                                                          |  |
| weldtechcorp.com https://www                                                                         | wweldtechcorp.com/fileaccess/index.php?msg=register ☆ ♥ ♥ Society Coogle |  |
|                                                                                                    |                                                                          |  |
| GEIVIG                                                                                               | An email has been sent to you with account creation instructions.        |  |
|                                                                                                    | Please log in to access your files                                       |  |
|                                                                                                    | username                                                                 |  |
|                                                                                                    |                                                                          |  |
|                                                                                                    | nassword                                                                 |  |
|                                                                                                    | password                                                                 |  |
|                                                                                                    |                                                                          |  |
|                                                                                                    | Forgot my password                                                       |  |
|                                                                                                    | Register an account                                                      |  |
|                                                                                                    |                                                                          |  |
|                                                                                                    | FileAccess Premium Edition                                               |  |
|                                                                                                    | Requires javascript                                                      |  |
|                                                                                                    |                                                                          |  |
|                                                                                                    |                                                                          |  |
|                                                                                                    |                                                                          |  |
|                                                                                                    |                                                                          |  |
|                                                                                                    |                                                                          |  |

5. Open your email software and check for messages. You will receive an auto generated email message from WTC similar to the example below. Select the link to log-in and finish the account set-up process (see below).

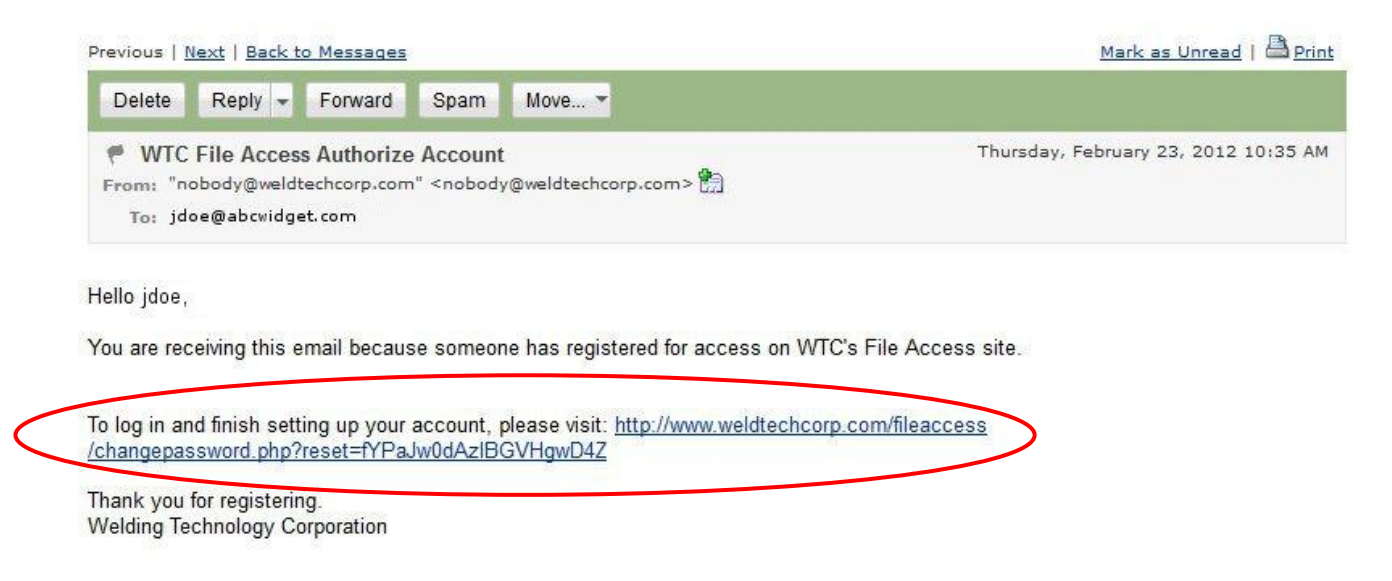

6. The password reset page will appear in your browser. Highlight the Password field and type in your new password. Enter it again in the Confirm Password field. When complete, select **Change Password**.

**NOTE:** Ensure you document you new password prior to selecting **Change Password**.

| Eile Edit View Higtory Bookmarks Tools Help | ss Authorize Account × 📋 WTC Client File Access - FileAccess 🛛 × 🕇 |   |          |
|---------------------------------------------|--------------------------------------------------------------------|---|----------|
| Www.weldtechcorp.com/fileaccess/chang       | epassword.php?reset=fYPaJw0dAzIBGVHgwD4Z                           | ٩ | <b>^</b> |
|                                             | Reset your password                                                |   |          |
|                                             | Password                                                           |   |          |
| -                                           | → ·····                                                            |   |          |
|                                             | Confirm Password                                                   |   |          |
|                                             |                                                                    |   |          |
|                                             | change password                                                    |   |          |
|                                             |                                                                    |   |          |
|                                             | FileAccess Premium Edition                                         |   |          |
|                                             | Requires javascript                                                |   |          |
|                                             |                                                                    |   |          |
|                                             |                                                                    |   |          |
|                                             |                                                                    |   |          |
|                                             |                                                                    |   |          |
|                                             |                                                                    |   |          |
|                                             |                                                                    |   |          |
|                                             |                                                                    |   |          |

7. The account set-up process is now complete. You are currently logged into your account. A message will appear confirming that your password was successfully changed (see below). You will notice there are currently no files linked to your account for download. To submit a request for documentation, contact your WTC representative.

| WTC Client File Access - FileAccess - Mozilla Firefo | <                                                             |                                                                   |                                                |     |             | ×                  |
|------------------------------------------------------|---------------------------------------------------------------|-------------------------------------------------------------------|------------------------------------------------|-----|-------------|--------------------|
| WTC Client File Access - FileAccess - V W            | IC File Access Authorize Account ×                            | WTC Client File Access - FileAccess                               | × +                                            |     |             | $\bigtriangledown$ |
| www.weldtechcorp.com                                 | /fileaccess/index.php?msg=chgPass                             |                                                                   | Soogle                                         | ۹ . | <b>A</b> ][ | <i>*</i> .         |
|                                                      | Your pas                                                      | sword was changed succ                                            | essfully.                                      |     |             |                    |
| -                                                    |                                                               | Files Available                                                   |                                                |     |             |                    |
| Files                                                | Currently, no files are linked use the request link on the le | to this account. If you believe<br>ft to request access to the ne | e this is a mistake, please<br>ecessary files. |     |             |                    |
| 🔍 Support                                            |                                                               |                                                                   |                                                |     |             |                    |
| 🛕 Log Out                                            |                                                               |                                                                   |                                                |     |             |                    |
|                                                      |                                                               |                                                                   |                                                |     |             |                    |
|                                                      |                                                               |                                                                   |                                                |     |             |                    |
|                                                      |                                                               |                                                                   |                                                |     |             |                    |
|                                                      | File                                                          | Access Premium Edition                                            |                                                |     |             |                    |
|                                                      |                                                               | Requires javascript                                               |                                                |     |             |                    |
|                                                      |                                                               |                                                                   |                                                |     |             |                    |
|                                                      |                                                               |                                                                   |                                                |     |             |                    |
|                                                      |                                                               |                                                                   |                                                |     |             |                    |
|                                                      |                                                               |                                                                   |                                                |     |             |                    |
|                                                      |                                                               |                                                                   |                                                |     |             |                    |
|                                                      |                                                               |                                                                   |                                                |     |             |                    |
|                                                      |                                                               |                                                                   |                                                |     |             |                    |
|                                                      |                                                               |                                                                   |                                                |     |             |                    |

8. To edit your account settings, select **My Account** (see above). The account settings page will appear. Edit as desired. When complete, scroll down to the bottom of the page and select **Save Changes** (see below).

|            | ww. <b>weldtechcorp.com</b> /fileaccess/manageuser.ph | p {∑ ♥ C   S ▼ Google | 1 |
|------------|-------------------------------------------------------|-----------------------|---|
|            | Your account                                          |                       |   |
| My Account |                                                       |                       |   |
| Support    | Username:                                             | jdoe                  |   |
| 🔔 Log Out  | Password:                                             |                       |   |
|            | Confirm Password:                                     |                       |   |
|            | Name:                                                 | John Doe              |   |
|            | Email:                                                | jdoe@abcwidget.com    |   |
|            | Company:                                              | ABC Widget Company    |   |
|            | Division:                                             |                       |   |
|            | Title:                                                |                       |   |
|            | Office Phone Number:                                  |                       |   |
|            | Cell Phone Number:                                    |                       |   |
|            |                                                       |                       |   |

| ) weldtechcorp.com https://w | ww.weldtechcorp.com/fileaccess/manageuser.php | 🏠 ⊽ 😋 🚼 マ Google   | ٩ | <b>A</b> |
|------------------------------|-----------------------------------------------|--------------------|---|----------|
|                              | Company:                                      | ABC Widget Company |   |          |
|                              | Division:                                     |                    |   |          |
|                              | Title:                                        |                    |   |          |
|                              | Office Phone Number:                          |                    |   |          |
|                              | Cell Phone Number:                            |                    |   |          |
|                              | Contact Phone Number:                         |                    |   |          |
|                              | Address:                                      |                    |   |          |
|                              | Address (cont.):                              |                    |   |          |
|                              | City:                                         |                    |   |          |
|                              | State:                                        |                    |   |          |
|                              | Country.                                      |                    |   |          |
|                              | Postal Code:                                  |                    |   |          |
|                              |                                               |                    |   |          |
|                              | Sa                                            | ve changes         |   |          |
|                              |                                               |                    |   |          |

9. You will return to the files page. To log out of your account, select **Log Out**.

| WTC Client File Access - FileAccess - Mozilla Firefox     Eile Edit Yiew Higtory Bookmarks Iools Help     WTC Client File Access - FileAccess - X QUVT                                                                                                    | E File Access Authorize Account - x              |   | × |
|----------------------------------------------------------------------------------------------------|--------------------------------------------------|---|---|
| A state of the state of the | ileaccess/index.php?msg=chgPass ☆ ♥ C 🛃 - Google | ۹ |   |
| <ul> <li>Www.weldtechcorp.com/</li> <li>Files</li> <li>My Account</li> <li>Support</li> <li>Log Out</li> </ul>                                                                                                    | Iteaccess/indec.php?msg=chgPass                  |   |   |
|                                                                                                    |                                                  |   |   |

#### **Downloading Files from your Account:**

1. Open your web browser and go to <u>www.weldtechcorp.com</u>. Select the **Login** option from the main navigation bar.

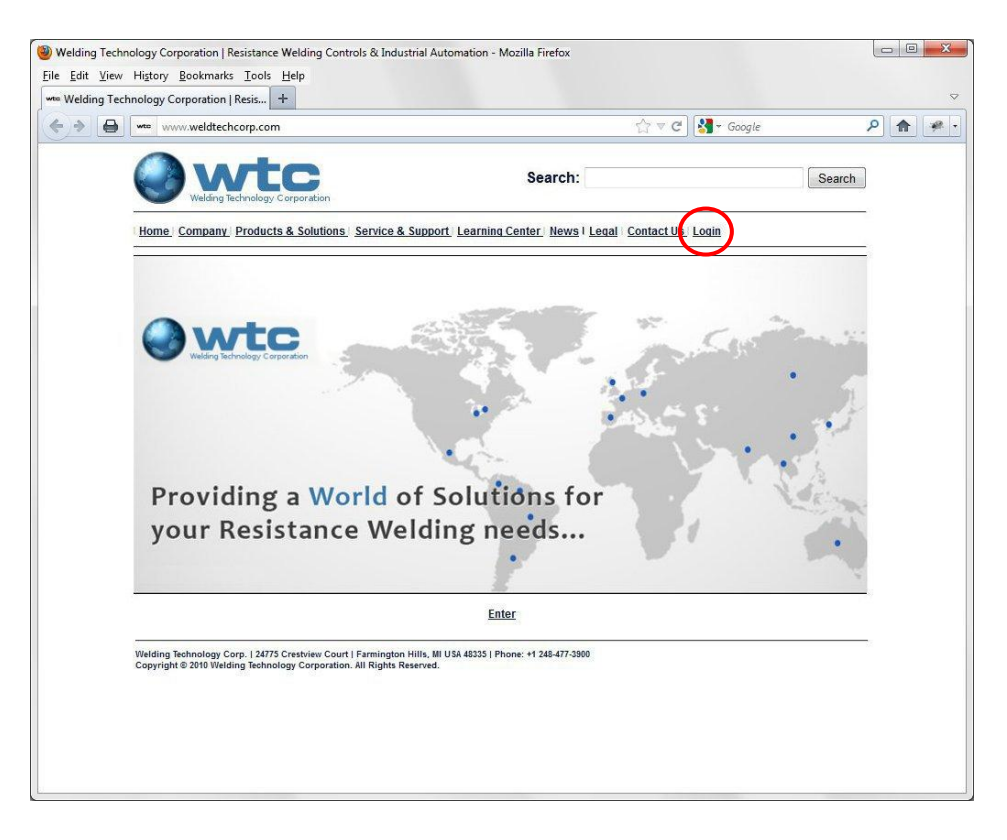

2. At the client log-in page, enter your username and password. When complete, select Log In.

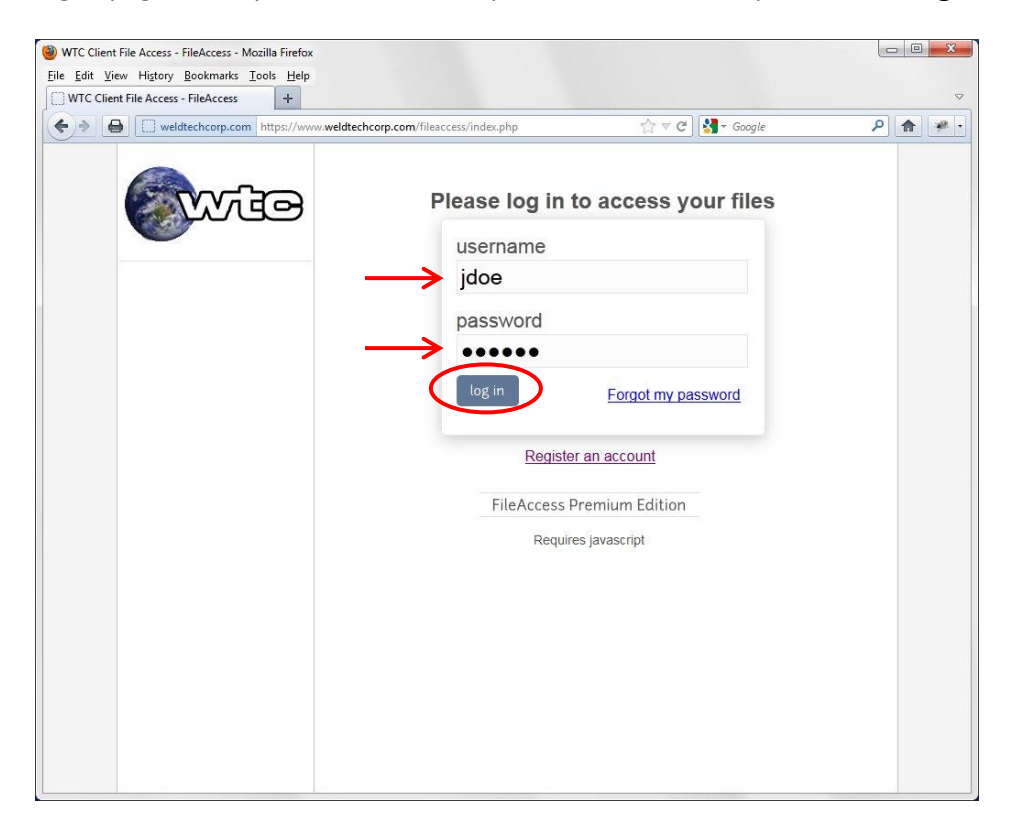

3. You are now logged into your account. A list of files linked to your account will appear (see example below).

Select the 🧠 icon to view the file. Select the 🔚 icon to download the file.

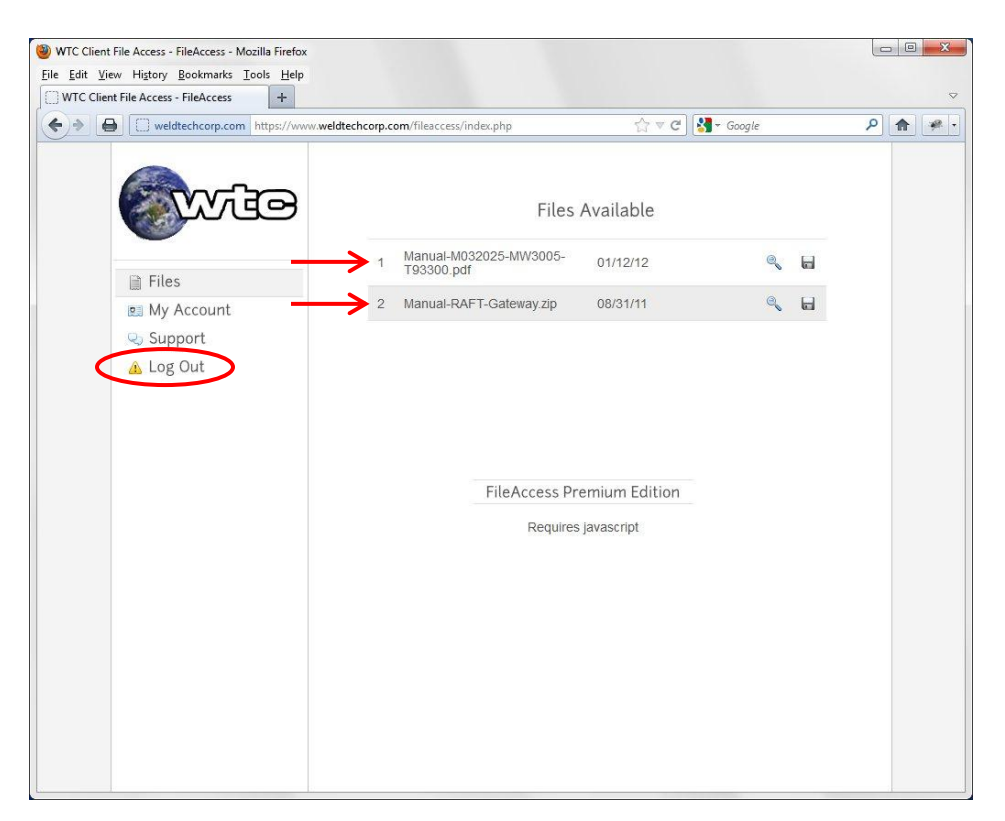

4. To log out of your account, select **Log Out**.